## <u>Windows Server 2003、WindowsXP Service Pack2 セキュリティ強化機能搭載における</u> 『CASIO SPEEDIA V2』のプリンタドライバ設定変更手順について

**2004**年**9**月**17**日 カシオ計算機株式会社

「CASIO SPEEDIA V2」において、V1.1.0 以前のドライバを下記 OS 環境でご利用いただいて いる場合、USB 及び StandardTCP/IP 経由での印刷では、「双方向サポートを有効にする」の チェックを外してご利用いただく必要があります。

ここでは、その手順を説明させていただきます。

- I. 対象 OS : Windows Server 2003 WindowsXP Service Pack 2 セキュリティ強化機能搭載 (以下 WindowsXP SP2)
- Ⅱ. 対象製品 : CASIO SPEEDIA V2 プリンタドライバ Ver.1.1.0 以前

## <注意>

「CASIO SPEEDIA V2」において、プリンタドライバのバージョンが「2.0.0」以上の場合は、 下記設定変更は必要ありません。

プリンタドライバのバージョンの確認については、「2. プリンタドライバのバージョン確認方法」 をご覧ください。

## 1. プリンタドライバの設定変更手順について

- ※下記は、「WindowsXP SP2」の設定画面ですが、「Windows Server 2003」でも同様の手順で行うことができます。
- ①プリンタフォルダを開きます。

※プリンタフォルダは、下記(1)(2)(3)のいずれかの方法で開くことができます。

- (2)  $\lceil A \beta h \rceil \rightarrow \lceil a \rangle + a \mu n \beta n \beta \mu n \beta n \beta \mu n \beta \mu n \beta$
- (3) 「スタート」→「コントロールパネル」→「プリンタとその他のハードウェア」→ 「プリンタとFAX」を開きます。

②「CASIO SPEEDIA V2」を右クリックして、「プロパティ」をクリックします。

| 🝓 プリンタと FAX                                                                                                    |                                      |                                                                                                    |                  |                  |        |
|----------------------------------------------------------------------------------------------------|--------------------------------------|----------------------------------------------------------------------------------------------------|------------------|------------------|--------|
| ファイル(E) 編集(E) 表示(⊻)                                                                                                    | お気に入り( <u>A</u> ) ツール( <u>T</u> ) ヘル | ,ブ(円)                                                                                                  |                  |                  |        |
| 🕲 ra 🔹 🕑 - 🏂 🔎                                                                                                    | 🔾 検索 🌔 フォルダ 🛄 🕇                      |                                                                                                    |                  |                  |        |
| アドレス(D) 🦦 プリンタと FAX                                                                                                    |                                      |                                                                                                    |                  | *                | ▶ 移動   |
| プリンタのタスク                                                                                                    | 名前 🔺                                 | ドキュメント<br>15100 0                                                                                      | 状態   :<br>  準備完了 | אַכאַר           | 場所     |
| <ul> <li>○ プリンタのインストール</li> <li>○ 印刷りョブの表示</li> <li>○ 印刷販力の表示</li> <li>○ 印刷販力・時停止</li> <li>○ このプリンタの共有</li> <li>○ このプリンタの名前変更</li> <li>&gt; このプリンタの引除</li> <li>※ このプリンタのプロパティの設定</li> </ul> | GASIO SPEEDIA<br>SASIO SPOOL CC      | <b>時</b> (全)<br>印刷設定(2)…<br>一時停止(3)<br>共有(1)…<br>カリンタをオフラインで使用す:<br>ショートカットの作成(3)<br>削除(2)<br>名前の変更(4) | 7 #              | 『除および名前の変更をしないで… |        |
| <ul> <li>その他</li> <li>♪ コントロール パネル</li> <li>&gt; スキャナとカメラ</li> <li>マイ ドキュメント</li> <li>マイ ビクチャ</li> <li>マイ コンピュータ</li> <li>詳細</li> </ul>                                                     | *                                    |                                                                                                    |                  |                  |        |
|                                                                                                    | <                                    |                                                                                                    |                  | : 🖮 🜒 🗛 😂 🥔 🛛    | KANA - |

③「CASIO SPEEDIA V2 のプロパティ」が表示されますので、「ポート」タブをクリック します。

| ݤ CASIO SPEEDIA V2 のプロパティ      | ?×   |
|--------------------------------|------|
| 全般 共有 ポート ● 細設定 色の管理 デバイスオフジョン |      |
| CASIO SPEEDIA V2               |      |
| 場所(上):                         |      |
| <u>@</u> ،ريد                  |      |
| モデル(Q): CASIO SPEEDIA V2       |      |
| 色: (は、) 利用可能な用紙:               |      |
| 両面: いいえ                        |      |
| ホチキス止例: (い)え<br>連度: 20 com     |      |
| 最高解像度: 不明                      |      |
| 印刷設定 Q                         |      |
|                                |      |
|                                |      |
|                                | B(A) |
|                                | HAV  |

④「ポート」タブが表示されますので、「双方向サポートを有効にする」のチェックを 外します。

| ど CASIO SP                                                            | EEDIA V2 のプロパティ                                                                 |                     | ? 🗙           |  |  |  |
|-----------------------------------------------------------------------|---------------------------------------------------------------------------------|---------------------|---------------|--|--|--|
| 全般 共有 ボート 計細設定 色の管理 デバイスオフジョン                                         |                                                                                 |                     |               |  |  |  |
| <b>)</b>                                                              | ASIO SPEEDIA V2                                                                 |                     |               |  |  |  |
| 印刷するボート(P)<br>ドキュメントは、チェック ボックスがオンになっているボートのうち、最初に利用可能なもので<br>印刷だれます。 |                                                                                 |                     |               |  |  |  |
| ポート                                                                   | 記用                                                                              | プリンタ 🔼              |               |  |  |  |
| COM3:<br>COM4:<br>FILE:<br>IP_130<br>IP_130                           | シリアル ポート<br>シリアル ポート<br>ファイルへ出力<br>Standard TCP/IP Port<br>Standard TCP/IP Port | CASIO SPEEDIA N5100 |               |  |  |  |
| #-100                                                                 |                                                                                 | 削除① ポートの構成②…        |               |  |  |  |
| □双方向サオ<br>□ 双方向サオ<br>□ ダレク づく                                         | ペートを有効にする(E)<br>- <u>ルを有効にする代</u> む                                             |                     |               |  |  |  |
|                                                                       |                                                                                 | OK キャンセル 適          | 用( <u>A</u> ) |  |  |  |

以上で設定は終了です。「OK」をクリックし、画面を閉じてください。

## 2. プリンタドライバのバージョン確認方法

※「1. プリンタドライバの設定変更手順について」を参照ください。

- ①プリンタフォルダを開きます。
- ②「CASIO SPEEDIA V2」を右クリックして、「プロパティ」をクリックします。
- ③「CASIO SPEEDIA V2 のプロパティ」が表示されますので、「デバイスオプション」タブを クリックします。
- ④「デバイスオプション」タブより、「バージョン情報」をクリックします。

| 🖢 CASIO SPEEDIA V2 のプロパティ 🛛 🤶                                                                    | パージョン情報                                                                                                    | X |
|--------------------------------------------------------------------------------------------------|----------------------------------------------------------------------------------------------------|---|
| 全般 共有 ポート 詳細設定 色の管理 セキュリテ (デハイスオワシック)<br>利用可能な装置<br>トレイ数(D) 図 当<br>マ 両面印刷ユニット(D)<br>マ ハートディスク(H) | CASIO.                                                                                                    |   |
| 現境(5)                                                                                            | CASIO SPEEDIA V2 フジンタ ドライバ<br>Version 1.1.0<br>Copyright (C) 2002 CASIO COMPUTER CO.,LTD.<br>Copyright (C) 2002 CASIO ELECTRONICS<br>MANUFACTURING CO.,LTD.<br>Copyright (C) 2002 Oki Data Corporation |   |
|                                                                                                  | ОК]                                                                                                    |   |